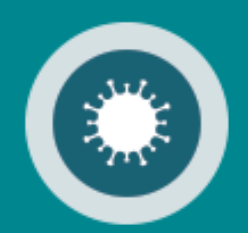

# Corona Belgium Digital Covid Certificate Gebruikershandleiding

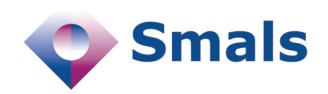

03/2022

## Inhoudstafel

| 1. Toegang tot "Belgium Digital Covid Certificate" | 3 |
|----------------------------------------------------|---|
| Aanmelden via elD                                  | 4 |
| Aanmelden via itsme                                | 5 |
| 2. Belgium Digital Covid Certificate gebruiken     | 8 |

# **Toegang tot Belgium Digital Covid Certificate**

Om Belgium Digital Covid Certificate te gebruiken gaat u naar <u>https://bedcc.tracing-coronavirus.be/</u>.

Om veiligheidsredenen is de identificatie voor Belgium Digital Covid Certificate verplicht via de elektronische Identiteitskaart, itsme of een andere digitale sleutel.

Kies uw digitale sleutel om aan te melden Hulp nodig? Digitale sleutel(s) met eID of digitale identiteit 0 0 AANMELDEN AANMELDEN عيا met elD kaartlezer via itsme Je itsme-account aanmaken Digitale sleutel(s) met beveiligingscode en gebruikersnaam + wachtwoord 0 0 AANMELDEN AANMELDEN ۲ APP met beveiligingscode via e-mail met beveiligingscode via mobiele app Ļ

### Aanmelden via elD

Om u aan te melden via uw elektronische identiteitskaart, kiest u "Aanmelden met elD kaartlezer".

| Kies uw digitale sleutel om aan te r                               | melden Hulp nodig?                                |
|--------------------------------------------------------------------|---------------------------------------------------|
| Digitale sleutel(s) met <b>eID</b> of <b>digitale identiteit</b>   |                                                   |
| AANMELDEN     met elD kaartlezer                                   | AANMELDEN<br>via itsme                            |
| Digitale sleutel(s) met <b>beveiligingscode</b> en <b>gebruike</b> | Je itsme-account aanmaken<br>ersnaam + wachtwoord |
| AANMELDEN<br>met beveiligingscode via e-mail                       | AANMELDEN<br>met beveiligingscode via mobiele app |

### Klik op "Aanmelden".

| Aanmelden met eID kaartlezer |                                                                                                    |  |  |
|------------------------------|----------------------------------------------------------------------------------------------------|--|--|
|                              | Sluit uw elD-kaartlezer aan op uw computer     Steek uw elektronische identiteitskaart (elD), vreemdelingenkaart of kids-ID                      |  |  |
|                              | in de kaartlezer<br>Klik op 'Aanmelden', selecteer uw certificaat en geef de pincode van uw<br>identiteitskaart in wanneer daarom gevraagd wordt |  |  |
| Kies een a                   | andere digitale sleutel                                                                                                    |  |  |

Voer vervolgens de PIN-code van uw identiteitskaart in en klik op "OK".

| Windows Security                | ×         |
|---------------------------------|-----------|
| Smart Card                      |           |
| Please enter your authenticatic | on PIN.   |
| EI PIN                          |           |
| Click here for more in          | formation |
| ОК                              | Cancel    |

U bent nu aangemeld in de onlinedienst Belgium Digital Covid Certificate.

### Aanmelden via itsme

Om u aan te melden via itsme, kiest u "Aanmelden via itsme".

| Kies uw digitale sleutel om aan te m                                         | Hulp nodig?                                       |
|------------------------------------------------------------------------------|---------------------------------------------------|
| $Digitale\ sleutel(s)$ met $\mathbf{elD}$ of $\mathbf{digitale\ identiteit}$ |                                                   |
| AANMELDEN<br>met eID kaartlezer                                              | AANMELDEN<br>via itsme                            |
| Digitale sleutel(s) met <b>beveiligingscode</b> en <b>gebruikers</b>         | Je itsme-account aanmaken<br>snaam + wachtwoord   |
| AANMELDEN     met beveiligingscode via e-mail                                | AANMELDEN<br>met beveiligingscode via mobiele app |

#### **Opmerking:**

- Als u nog geen itsme-account heeft, kunt u klikken op "Je itsme-account aanmaken".
- U vindt alle instructies voor het aanmaken van uw itsme-account op <u>www.itsme.be/nl/get-started/eid</u>

Geef in het venster dat opent, uw gsm-nummer in en klik op "verstuur".

| itsme                   |                                             | nl 🗸 |
|-------------------------|---------------------------------------------|------|
|                         |                                             |      |
|                         |                                             |      |
| Identificeer je         |                                             |      |
| Gsm-nummer              |                                             |      |
| BE (+32) : *** ** ** ** |                                             |      |
| Mijn nummer onthouden?  | Geef je gsm-nummer in                       |      |
| verstuur                | Selecteer 'verstuur' en open je itsme® app. |      |

5

Open nu de itsme-app op uw gsm, klik op "Log in" en bevestig dat u zich wenst aan te melden op de onlinedienst Belgium Digital Covid Certificate.

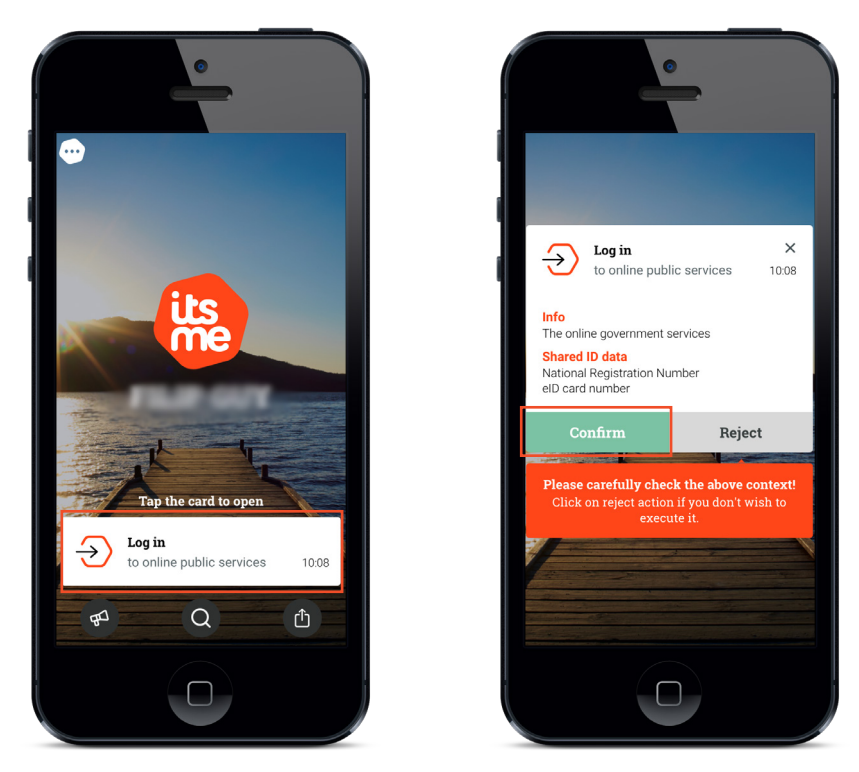

Selecteer vervolgens, op uw gsm, het symbool dat u op uw PC-scherm ziet.

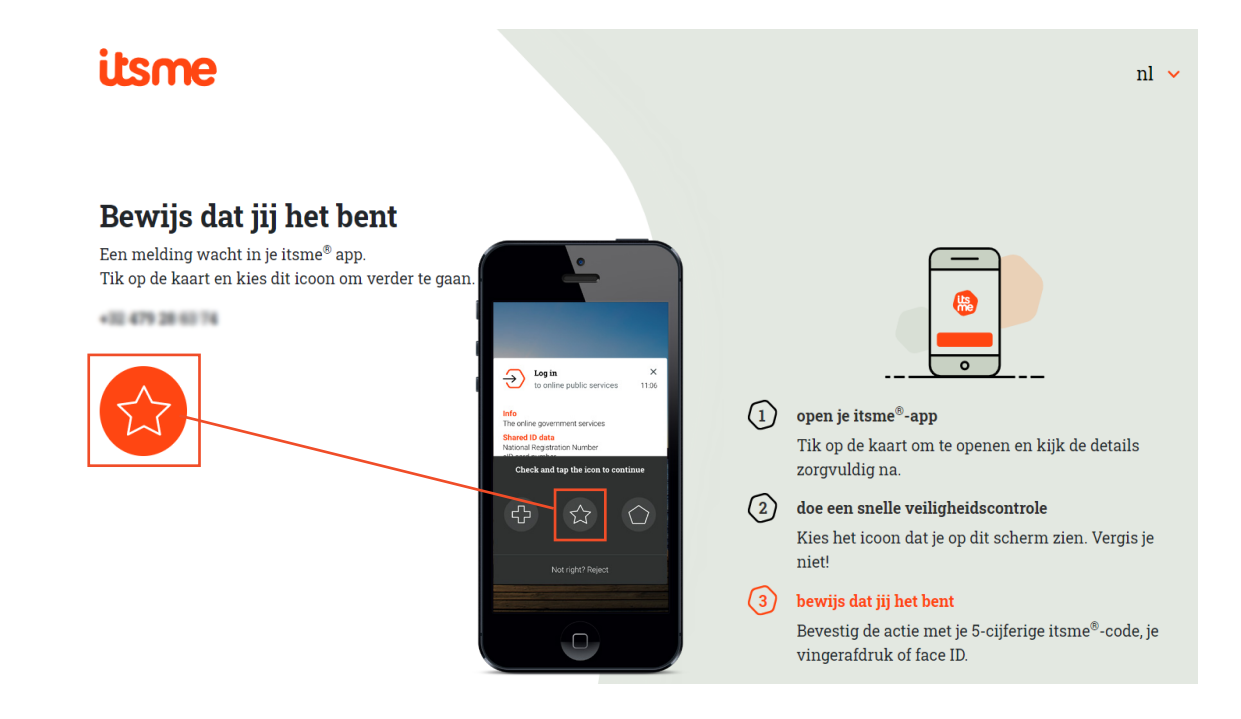

U bent nu aangemeld in de onlinedienst Belgium Digital Covid Certificate.

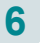

Zodra de authenticatie gevalideerd is, start de onlinedienst.

|                                                                                                    | Contact Co  | okies Privacy Afmelder |
|----------------------------------------------------------------------------------------------------|-------------|------------------------|
|                                                                                                    | Aangen      | neld als:              |
| CORONA<br>BELGIUM DIGITAL COVID CERTIFIC                                                                                                    | CATE        |                        |
| Modellen van buitenlandse certificaten                                                                                                    |             |                        |
| Aanmaak Belgisch DCC                                                                                                    |             |                        |
| Voornaam van de gevaccineerde persoon *<br>Verplicht veld                                                                                                    |             |                        |
| Achternaam van de gevaccineerde persoon *                                                                                                    |             |                        |
| Geboortedatum *<br>Geboortedatum op het vaccinatiecertificaat of op een geldig identiteitsbewijs met identificatienummer                                        | ۵.          |                        |
| GSM-nummer *                                                                                                    |             |                        |
| E-mail adres *                                                                                                    |             |                        |
| Land van uitgifte van het vaccinatiecertificaat *                                                                                                    |             |                        |
| Merk vaccin *                                                                                                    |             |                        |
| Fabrikant of lotnummer ? *                                                                                                    |             |                        |
| Aantal booster(s) gekregen *                                                                                                    |             |                        |
| Datum van een als volledig beschouwde vaccinatie *<br>Lees zo nodia de handleiding om te beoordelen vanaf wanneer iemand als volledig gevaccineerd kan worden b | eschouwd    |                        |
| Taal van het vaccinatiecertificaat *                                                                                                    | •           |                        |
| Oigitale) handtekening, (digitale) stempel of watermerk aanwezig op vaccinatie                                                                                  | certificaat |                        |
|                                                                                                    |             |                        |

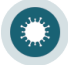

# 2 Belgium Digital Covid Certificate gebruiken

Bovenaan het scherm bevindt zich de link "Modellen van buitenlandse certificaten". Deze link laat u toe te navigeren naar de website waarop de modellen van buitenlandse certificaten te vinden zijn.

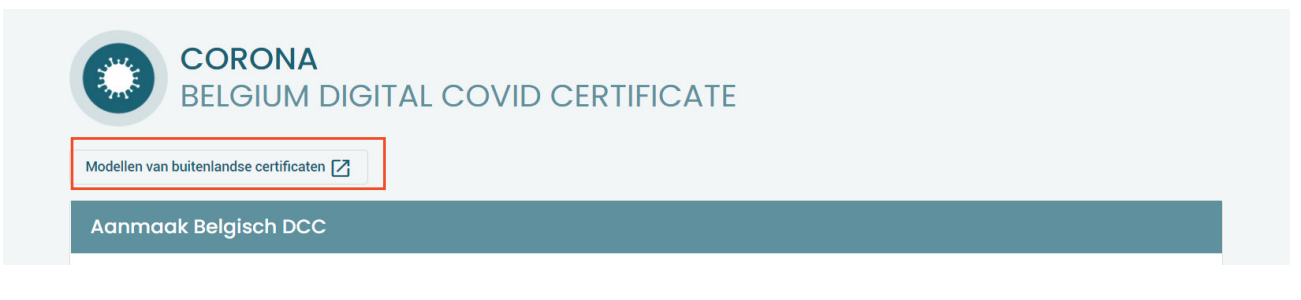

#### Opmerkingen:

- Via deze modellen kan u de authenticiteit van het voorgelegde buitenlandse vaccinatiecertificaat nakijken.
- Deze modellen zijn beveiligd via userID en password. Wanneer u via deze link in BEDCC naar de modellen gaat, bent u automatisch ingelogd. Het gebruik van userID en password is dus niet meer nodig.

Vul de gevraagde gegevens in en klik op "Belgisch DCC genereren".

| Nodellen van buitenlandse certificaten 🔼                                                                          |                                           |
|----------------------------------------------------------------------------------------------------|-------------------------------------------|
| Aanmaak Belgisch DCC                                                                                              |                                           |
|                                                                                                    |                                           |
| Voornaam van de gevaccineerde persoon *                                                                           |                                           |
| Verplicht veld                                                                                                    |                                           |
| Achternaam van de gevaccineerde persoon *                                                                         |                                           |
|                                                                                                    |                                           |
| Geboortedatum *                                                                                                   | Ē                                         |
| Geboortedatum op het vaccinatiecertificaat of op een geldig identiteitsbewijs met identificatienummer             |                                           |
|                                                                                                    |                                           |
| GSM-nummer *                                                                                                    |                                           |
|                                                                                                    |                                           |
| E-mail adres *                                                                                                    |                                           |
|                                                                                                    |                                           |
| Land van uitgifte van het vaccinatiecertificaat *                                                                 |                                           |
|                                                                                                    |                                           |
| Merk vaccin *                                                                                                    |                                           |
|                                                                                                    |                                           |
| Fabrikant of lotnummer ?*                                                                                         |                                           |
|                                                                                                    |                                           |
| Aantal booster(s) gekregen *                                                                                      |                                           |
|                                                                                                    |                                           |
| Datum van een als volledin beschouwde vaccinatie *                                                                | ta da da da da da da da da da da da da da |
| Lees zo nodig de handleiding om te beoordelen vanaf wanneer iemand als volledig gevaccineerd kan worden beschouwd | L.                                        |
|                                                                                                    |                                           |
| Taal van het vaccinatiecertificaat *                                                                              | ,                                         |

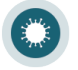

Opmerkingen:

- De velden met een \* zijn verplicht.
- Het telefoonnummer moet steeds beginnen met "+", gevolgd door de landcode (32 voor België) en vervolgens het nummer (zonder de 0).
- Het e-mailadres van de gevaccineerde persoon moet een geldig e-mailadres zijn.
   Via dit e-mailadres zal de gevaccineerde persoon een persoonlijke code ontvangen waarmee een Belgisch certificaat aangevraagd kan worden.
- U heeft de keuze tussen de fabrikant van het vaccin of het lotnummer.
  - Kiest u voor de fabrikant, dan stelt de toepassing u een dropdownlijst voor.
    - Kiest u voor het lotnummer dan kan u dit vrij invullen.
- U moet aangeven of de gevaccineerde persoon een booster heeft gekregen
  - U moet een aantal ontvangen boosters invoeren tussen 0 en 10.
  - Als de gevaccineerde persoon nog geen booster heeft gekregen (dus 0), moeten de initiële vaccinatie en de vaccinatiedatum minimaal 14 dagen in het verleden liggen.

| Als d | de gevaccineerde persoon 1 booster (of meer) heeft gekregen, moet de     |
|-------|--------------------------------------------------------------------------|
|       | De datum van de vaccinatie moet minstens 14 dagen in het verleden liggen |
|       | 10/10/2021                                                               |
|       | Datum van een als volledig beschouwde vaccinatie *                       |

| vaccinati | edatum vandaag zijn of in het verled                             | den liggen. |
|-----------|------------------------------------------------------------------|-------------|
| A         | antal booster(s) gekregen *                                      |             |
| 1         |                                                                  |             |
| D         | atum van een als volledig beschouwde vaccinatie *                |             |
| 6         | 5/3/2022                                                         |             |
| -<br>D    | e datum van de vaccinatie moet vandaag of in het verleden liggen |             |

- Om te beoordelen vanaf wanneer iemand als volledig gevaccineerd kan worden beschouwd, raadpleegt u best https://www.sciensano.be/nl.
- Is het certificaat van de gevaccineerde opgesteld in een andere taal dan Nederlands, Frans, Engels of Duits, dan moet het certificaat vergezeld zijn van een:
  - Eenvoudige vertaling (NL, FR, DE of EN) voor een andere taal in Latijns alfabet.
  - Gelegaliseerde, beëdigde vertaling (NL, FR, DE of EN) voor een andere taal in niet-Latijns alfabet.
  - Deze optie moet u verplicht aanvinken om een Belgisch DCC te kunnen generen.

Zodra u op de knop "Belgische DCC genereren" klikt, verschijnt een venster met de bevestiging van de aanvraag. Dit venster bevat de code die de gevaccineerde persoon nodig heeft om een Belgisch certificaat te verkrijgen via de Belgische Covidsafe-app (<u>https://covidsafe.be/</u>).

| Aanmaak Belgisch DCC                                                                                                    | ×                     |
|----------------------------------------------------------------------------------------------------|-----------------------|
| <ul> <li>Het Belgisch DCC werd gegenereerd. De gevaccineerde persoon moet de app CovidSafeBe installeren.</li> <li>Met de code en 4 laatste cijfers van het GSM-nummer kan hij/zij het Belgisch DCC op</li> </ul> | ıfladen met deze app. |
| Siuiten                                                                                                    |                       |

Deze code wordt ook verstuurd naar het e-mailadres dat in de applicatie werd ingevoerd.

#### **Opmerking:**

• Indien de gevaccineerde persoon geen toegang heeft tot zijn/haar e-mail, kan u best deze code mondeling meegeven.

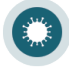

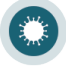

10